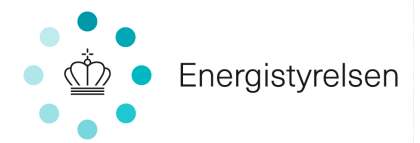

Vejledning om registrering af ny ejer af elproducerende VE-anlæg (solcelleanlæg og husstandsvindmøller).

## Indhold

| Hvordan anmeldes et skift af ejer?                                                               |
|--------------------------------------------------------------------------------------------------|
| Kan en nuværende eller tidligere ejer anmelde ejerskifte på vegne af ny ejer?2                   |
| Hvilke oplysninger skal avendes ved anmeldelse af ejerskifte, og hvor kan oplysningerne findes?2 |
| Nettoafregningsgruppe2                                                                           |
| GSRN-nummer4                                                                                     |
| Dato for overtagelse jævnfør tinglysningen4                                                      |
| Energistyrelsens sagsbehandlingsproces4                                                          |
| Salg af overskudsproduktion5                                                                     |
| Salg af overskudsproduktion til Vindstød5                                                        |
| Salg af overskudsproduktion til en produktionselleverandør5                                      |
| Vejledninger                                                                                     |
| Vejledning for anmeldelse om skift af ejer som privatperson med CPR-nr6                          |
| Vejledning for anmeldelse om skift af ejer som virksomhed med CVR-nr13                           |
| Eksempel på et afregningsbilag20                                                                 |
| Vejledning til Eloverblik21                                                                      |

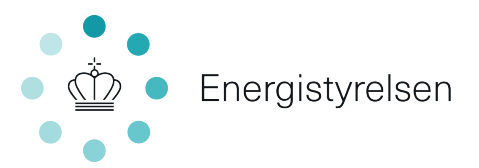

## Hvordan anmeldes et skift af ejer?

I forbindelse med køb og salg af ejendomme med elproducerende VE-anlæg, skal den nye ejer anmelde ejerskifte hos Energistyrelsen. For at effektivisere ejerskifteprocessen, har Energistyrelsen udarbejdet en digital løsning for anmeldelse om skift af ejer på borger.dk og virk.dk. Det er kun muligt at registrere én ejer i Stamdataregisteret, også selvom der er flere ejere af ejendommen. Derfor skal ny ejer (køber) kun indsende én anmeldelse om skift af ejer.

Den digitale anmeldelse om skift af ejer kan tilgås via borger.dk, hvis der søges om ejerskifte som privatperson med CPR-nr. eller virk.dk, hvis der søges om ejerskifte som virksomhed med CVR-nr.

Energistyrelsen henstiller venligst til, at alle anmeldelser om skift af ejer fremadrettet indgives på den digitale ejerskifteblanket.

# Kan en nuværende eller tidligere ejer anmelde ejerskifte på vegne af ny ejer?

Det er <u>ikke</u> muligt som privatperson at anmelde ejerskifte på vegne af en anden. Det skyldes, at Energistyrelsen ikke må opbevare personoplysninger, der ikke vedrører sagen. Hvis du er tidligere ejer (sælger), men stadig modtager afregning fra Energistyrelsen, fordi der ikke er anmeldt ejerskifte, anmoder Energistyrelsen derfor venligst om, at du sender en mail til <u>ens@ens.dk</u> med oplysninger om anlæggets GSRN-nr., installationsadresse og overtagelsesdato.

# Hvilke oplysninger skal avendes ved anmeldelse af ejerskifte, og hvor kan oplysningerne findes?

Ved anmeldelse om skift af ejer til Energistyrelsen, skal der på den digitale ejerskifteblanket bl.a. angives følgende oplysninger om anlægget:

- Oplysninger om ny ejer (køber)
- Nettoafregningsgruppe
- GSRN-nummer
- Dato for overtagelse jævnfør tinglysning

## Nettoafregningsgruppe

Ved anmeldelse om skift af ejer, skal anlæggets nuværende nettoafregningsgruppe angives på blanketten. Anlæg der er tilsluttet i en forbrugsinstallation, vil være registreret i en af følgende afregningsgrupper:

- Gruppe 2 Timebaseret nettoafregning
- Gruppe 3 Øjebliksafregning
- Gruppe 6 Årsbaseret nettoafregning

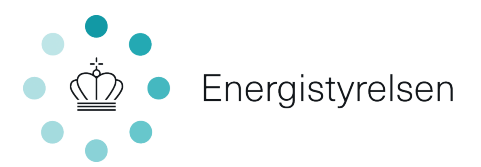

## Hvilken afregningsgruppe benyttes af sælger?

Hvis anlægget er godkendt til et pristillæg, vil nettoafregningsgruppen fremgå af et eventuelt afregningsbilag. Efter juni 2017 har Energistyrelsen anvendt digital post til at sende afregningsbilag til det CPR-nr. eller CVR-nr., som er registreret som ejer af anlægget i Stamdataregisteret. Det vil derfor være muligt for tidligere ejer(sælger) at se nyere afregningsbilag i sin digitale postkasse.

Se side 20, for et eksempel på et afregningsbilag. Eksemplet viser hvordan et typisk afregningsbilag ser ud, og hvor I kan finde oplysninger om anlæggets afregningsgruppe.

Hvis anlægget ikke modtager afregning fra Energistyrelsen, enten fordi anlægsejer forbruger mere strøm end anlægget producerer, eller fordi anlægget ikke er godkendt til pristillæg, er det muligt for tidligere ejer (sælger), at se afregningsgruppen på Eloverblik.dk. Alternativt kan afregningsgruppen oplyses af elleverandøren.

Se side 21, for vejledning til Eloverblik, der beskriver hvor I finder anlæggets afregningsgruppe på Eloverblik.

## Kan ny ejer overtage tidligere ejers afregningsgruppe?

Energistyrelsen kan ikke forhåndsgodkende ny ejer (køber) til samme ordning, som tidligere ejer (sælger) er godkendt til. Ny ejer (køber) skal opfylde de betingelser, der er gældende for den nettoafregningsgruppe og eventuelle pristillæg, som anlægget er godkendt til. Hvorvidt afregningsgruppen, og et eventuelt pristillæg, kan overdrages til ny ejer (køber) beror derfor på en konkret og individuel vurdering.

## Særlige betingelser for anlæg godkendt til et forhøjet pristillæg eller nettoafregningsgruppe 6 – årsbaseret nettoafregning

Der er særlige betingelser for anlæg godkendt til et forhøjet pristillæg, på mere end 60 øre pr. kWh, eller nettoafregning i afregningsgruppe 6 - årsbaseret nettoafregning. Som udgangspunkt kan ny ejer (køber) fortsætte samme godkendelse, hvis følgende betingelser er opfyldt:

- At anlægget ikke er eller har været frakoblet/tilsluttet på ny
- At der ikke er sket fysiske ændringer i anlægget
- At anlægget ikke forsyner erhverv
- At der er overensstemmelse mellem anlægsejer og forbruger af anlægget

Ovenstående betingelser skal til enhver tid være opfyldt.

Hvis der er tale om udlejning af den pågældende ejendom, er det således lejeren der skal opfylde ovenstående betingelser. Det er dog fortsat ejeren af anlægget, der skal registreres som ejer af anlægget i Stamdataregisteret.

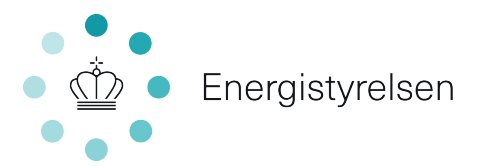

Hvis et anlæg har været frakoblet og er tilsluttet på ny, vil anlægget få et nyt nettilslutningstidspunkt, og GSRN-nr., og kan derfor ikke opretholde den oprindelige godkendelse. Et anlæg vil i dette tilfælde blive registreret i afregningsgruppe 3 – øjebliksafregning.

## **GSRN-nummer**

Ved anmeldelse om skift af ejer, skal anlæggets GSRN-nr. angives på blanketten. Et GSRN-nr. består af 18 cifre og er anlæggets unikke identifikationsnummer. Hvis anlægget er godkendt til pristillæg, er det muligt for tidligere ejer (sælger) at finde anlæggets GSRN-nr. på eventuelt fremsendte afregningsbilag. Alle afregningsbilag er efter juni 2017 sendt igennem digital post, til det CPR-nr. eller CVR-nr., som er registreret som ejer af anlægget i Stamdataregisteret.

Se side 20, for et eksempel på et afregningsbilag. Eksemplet viser hvordan et typisk afregningsbilag ser ud, og hvor I kan finde oplysninger om anlæggets GSRNnr.

Hvis anlægget ikke modtager afregning fra Energistyrelsen, enten fordi anlægsejer forbruger mere strøm end anlægget producerer eller fordi anlægget ikke er godkendt til pristillæg, er det muligt for tidligere ejer (sælger), at se GSRNnummeret på Eloverblik.dk. Alternativt kan GSRN-nummeret oplyses af elleverandøren.

Se side 21, for vejledning til Eloverblik, der hvor I finder anlæggets GSRN-nr. på Eloverblik.

## Dato for overtagelse jævnfør tinglysningen

Ved anmeldelse om skift af ejer, skal den ønskede overtagelsesdato angives på blanketten. "Dato for overtagelse jævnfør tinglysningen" skal forstås, som den dato ny ejer (køber) formelt overtager ejendommen i tingbogen. Når Energistyrelsen behandler et ejerskifte, vil sagsbehandleren anvende den dato for overtagelse af ejendommen, som fremgår af tinglysningen.

Ved aftale om dispositionsret, skal der ske opgørelse for anlæggets overskudsproduktion i dispositionsperioden via refusionsopgørelsen.

## Energistyrelsens sagsbehandlingsproces

Energistyrelsen modtager et stort antal anmeldelser om skift af ejer. Vi behandler anmeldelser om skift af ejer i den rækkefølge vi modtager dem i. Vi anbefaler derfor, at anmeldelse om skift af ejer indsendes så tæt på den tinglyste overtagelsesdato som muligt.

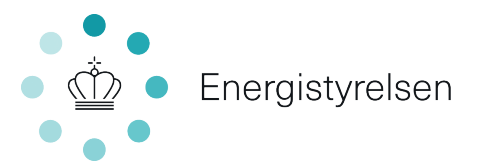

I forbindelse med sagsbehandling af anmeldelse om skift af ejer, påser Energistyrelsen om ny ejer (køber) er registreret som ejer i tinglysningen og pr. hvilken dato ny ejer (køber) formelt overtager ejendommen. Derudover påser sagsbehandleren, at ny ejer (køber) har registreret bopæl på anlægsadressen, jf. CPR- eller CVR-registeret. Hvis der er tale om en beboelsesejendom med bopælspligt, og ny ejer (køber) endnu ikke er flyttet ind på anlægsadressen, så kan ejerskiftet som udgangspunkt ikke færdigbehandles. Det samme er gældende, hvis handlen endnu ikke er endeligt tinglyst. Energistyrelsen opfordrer derfor til, at ny ejer (køber) først indsender anmeldelsen om skift af ejer, så tæt på overtagelsesdagen som muligt.

## Salg af overskudsproduktion

## Salg af overskudsproduktion til Vindstød

Hvis et anlæg er godkendt til pristillæg, skal ny ejer (køber) huske at anmelde ejerskifte hos Vindstød. Vindstød står for udbetaling af spotprisen på vegne af Energinet, som har aftagerpligten på anlæg med pristillæg. Energistyrelsen har til opgave at registrere ejeren af anlægget i Stamdataregistret. Vi har ikke en aftale om at dele oplysninger med Vindstød. Vindstød skal derfor, på egen hånd, sørge for at registrere den korrekte ejer af anlægget. Dette skal de gøre, uanset hvornår Energistyrelsen registrerer den nye ejer.

## Salg af overskudsproduktion til en produktionselleverandør

Hvis et anlæg ikke er godkendt til pristillæg, skal ny ejer (køber) selv indgå en aftale med en produktionselleverandør. En produktionselleverandør aftager den overskudsproduktion, som anlægget producerer. Det betyder, at den overskydende elproduktion anlægget producerer, vil blive solgt til den pris, ny ejer(køber) kan få hos produktionselleverandøren.

I finder en oversigt over aktuelle produktionselleverandører på Energinets hjemmeside her:

https://energinet.dk/El/Elmarkedet/Produktionselleverandoer/Oversigt-overproduktionselleverandoerer

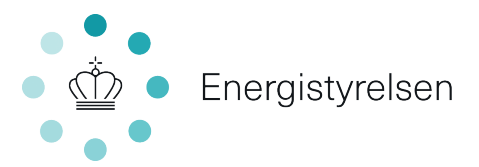

## Vejledninger

## Vejledning for anmeldelse om skift af ejer som privatperson med CPR-nr.

Den digitale anmeldelse om skift af ejer kan tilgås via borger.dk, hvis der søges om ejerskifte som privatperson med CPR-nr.

Energistyrelsen registrere som udgangspunkt den person der indsender den digitale anmeldelse om skift af ejer. Vær derfor særligt opmærksom på, at det er den person, der ønskes registreret som ny ejer (køber), der logger ind med sit CPR-nr.

## Det er ikke muligt som privatperson at anmelde ejerskifte på vegne af en

**anden**. Det skyldes, at Energistyrelsen ikke må opbevare personoplysninger, der ikke vedrører sagen. Hvis du er tidligere ejer (sælger), men stadig modtager afregning fra Energistyrelsen fordi der ikke er anmeldt ejerskifte, henstiller Energistyrelsen derfor til, at du sender en mail til <u>ens@ens.dk</u> med oplysninger om anlæggets GSRN-nr., installationsadresse og pr. hvilken dato ejendommen og dermed anlægget er solgt.

Link til den digitale ejerskifteblanket på borger.dk: https://www.borger.dk/Handlingsside?selfserviceId=f366c227-1d87-43ec-80bc-60020539ae81

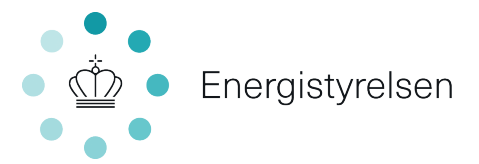

Klik på *"Videre"* og vælg *"MitID"*. Log ind med bruger-id til MitID og tryk *"fortsæt"* jf. nedenstående billede.

| borger.dk                                                                                                    |                                                                                                    |                                                                                                    | Digit                                                                                                    | al Post                                                                                                    | Mit Overblik                                                                                                    | Menu                                                                                                    |                                                   |
|----------------------------------------------------------------------------------------------------|----------------------------------------------------------------------------------------------------|----------------------------------------------------------------------------------------------------|----------------------------------------------------------------------------------------------------|----------------------------------------------------------------------------------------------------|----------------------------------------------------------------------------------------------------|----------------------------------------------------------------------------------------------------|---------------------------------------------------|
| <u>Forside</u> / <u>Miljø og energi</u> / Energi                                                                                                    | / <u>Vedvarende energi</u> / Anmeld skift a                                                                             | f ejer for solcelleanlæg eller hus:                                                                                                    | standsvindmølle                                                                                                    |                                                                                                    |                                                                                                    |                                                                                                    |                                                   |
| <ul> <li>Affald og genbrug</li> <li>Energi</li> </ul>                                                                                                    | Anmeld skift a<br>husstandsvind                                                                                         | af ejer for solcel<br>dmølle                                                                                                    | lleanlæg ell                                                                                                    | ler                                                                                                    |                                                                                                    |                                                                                                    |                                                   |
| <ul> <li>Enotorug og eipirser</li> <li>Indefrysning af energiudgifter</li> <li>Mærkning af boliger og hvidevarer</li> <li>Miljøvenlig opvarmning</li> <li>Varmecheck</li> <li>Oligt opka</li> </ul> | Skift af ejer for solcelleanlæ<br>virksomheder skal anmelde<br>virksomheder skal anmelde<br>vegne af en anden. Det skyl | g eller husstandsvindmølle skal<br>: skift af ejer/andelshaver. Privat<br>: skiftet ved brug af CVR-nr. Det<br>des, at Energistyrelsen ikke må | l anmeldes til Energist<br>tpersoner skal anmeld<br>er ikke muligt som pr<br>opbevare personoply                                                                                       | syrelsen. Bi<br>de skiftet n<br>ivatperson<br>sninger, de                                                                                                    | de privatperso<br>ied CPR-nr. og<br>at anmelde ejø<br>r ikke vedrøre                                                                                                    | ner og<br>rrskifte på<br>- sagen.                                                                                              |                                                   |
| <ul> <li>Vedvarende energi</li> <li>Sommertid</li> </ul>                                                                                                    | Videre ⊠*                                                                                                    |                                                                                                    |                                                                                                    |                                                                                                    |                                                                                                    |                                                                                                    |                                                   |
| <ul> <li>&gt; Forurening</li> <li>&gt; Fredning og naturbeskyttelse</li> </ul>                                                                                                    | Sådan gør du                                                                                                    |                                                                                                    |                                                                                                    |                                                                                                    |                                                                                                    |                                                                                                    |                                                   |
| Gader og veje<br>- Skadedyr og -vækster<br>- Drikkevand og vandforbrug                                                                                                    | For at du kan anmelde et ejerskifte Privat NemID/MitID                                                                  | e for solcelleanlæg eller husstandsvindn                                                                                                    | nøller som privatperson, sk                                                                                                    | al du bruge f                                                                                                    | slgende:                                                                                                    |                                                                                                    |                                                   |
| Fysisk planlægning                                                                                                    | <ul> <li>Anlæggets Gskik-nr. Din ellevera</li> </ul>                                                                    |                                                                                                    |                                                                                                    | ,                                                                                                    |                                                                                                    |                                                                                                    |                                                   |
| -                                                                                                    |                                                                                                    | NEIV                                                                                                    |                                                                                                    | ď                                                                                                    |                                                                                                    |                                                                                                    |                                                   |
| MitID                                                                                                    | Ne                                                                                                    | mID nøglekort                                                                                                    | NemID                                                                                                    | nøglefi                                                                                                    |                                                                                                    |                                                                                                    |                                                   |
|                                                                                                    |                                                                                                    |                                                                                                    | Drif                                                                                                    | ftstatus                                                                                                    |                                                                                                    |                                                                                                    |                                                   |
| Log på l                                                                                                    | nos NemLog-in                                                                                                    | Mit 🎝                                                                                                    | Drif                                                                                                    | <b>ftstatus</b><br>rmal drift                                                                                                    |                                                                                                    |                                                                                                    |                                                   |
| Log på l                                                                                                    | nos NemLog-in                                                                                                    | Mit 🎝                                                                                                    | Drif<br>Nor                                                                                                    | <b>ftstatus</b><br>mal drift<br><b>du logg</b>                                                                                                    | e på med N                                                                                                    | emID?                                                                                                    |                                                   |
| Log på H                                                                                                    | nos NemLog-in<br>-ID ⑦                                                                                                  | Mit 20                                                                                                    | Drif<br>Nor<br>Vil d                                                                                                    | ftstatus<br>mal drift<br>du logge                                                                                                    | e på med N                                                                                                    | emID?                                                                                                    |                                                   |
| Log på f<br>BRUGER                                                                                                    | nos NemLog-in<br>-ID ⑦                                                                                                  | Mit 2D                                                                                                    | Drif<br>Nor<br>Vil d<br>Log                                                                                                    | <b>ftstatus</b><br>mal drift<br><b>du logg</b><br>iger du p<br>mID nøg                                                                                                    | e <b>på med N</b><br>å fra en con                                                                                                    | emID?<br>nputer, skal du væ<br>er du på fra en m                                                                               | lge fanebladet<br>obil. skal du bri               |
| Log på H<br>BRUGER                                                                                                    | nos NemLog-in<br>-ID ⑦                                                                                                  | Mit 1                                                                                                    | Drif<br>Nor<br>Vil d<br>Log<br>'Nei<br>men                                                                                                    | <b>ftstatus</b><br>mal driff<br><b>du logg</b><br>ger du p<br>mID nøg<br>nuen me                                                                                                    | e <b>på med N</b><br>å fra en con<br>lekort'. Log <u>o</u><br>d de tre stre                                                                                                    | emID?<br>Iputer, skal du væ<br>er du på fra en m<br>ger øverst i venst                                                         | lge fanebladet<br>obil, skal du bru<br>re hjørne. |
| Log på H<br>BRUGER<br>FORT                                                                                                    | nos NemLog-in<br>-ID ⑦                                                                                                  | Mit <b>2</b> D<br>→                                                                                                    | Drif<br>Nor<br>Vil d<br>Log<br>'Nei<br>mei                                                                                                    | ftstatus<br>mal drift<br>du logg<br>uger du p<br>mID nøg<br>nuen me<br>re inforr                                                                                                    | e <b>på med N</b><br>å fra en con<br>ekort'. Logg<br>d de tre stre<br><b>nation</b>                                                                                                    | <b>emID?</b><br>Iputer, skal du væ<br>er du på fra en m<br>Iger øverst i venst                                                 | lge fanebladet<br>obil, skal du bru<br>re hjørne. |
| Log på H<br>BRUGER<br>FORTS<br>() Gle                                                                                                    | nos NemLog-in<br>-ID ⑦<br>5ÆT<br>mt bruger-ID?                                                                          | Mit ♣D                                                                                                    | Drif<br>Nor<br>Vil d<br>Log<br>'Ner<br>mer<br>Mer<br>- Si                                                                                                    | ftstatus<br>mal driff<br>du logg<br>iger du p<br>mID nøg<br>nuen me<br>re inforr<br>ikkerhed                                                                                                    | e på med N<br>å fra en con<br>lekort'. Logg<br>d de tre stre<br>nation                                                                                                    | emID?<br>nputer, skal du væ<br>er du på fra en m<br>ger øverst i venst                                                         | lge fanebladet<br>obil, skal du bru<br>re hjørne. |
| Log på H<br>BRUGER<br>FORT<br>(i) Gle                                                                                                    | nos NemLog-in<br>-ID ③<br>SÆT<br>mt bruger-ID?                                                                          | Mit <b>1</b><br>→                                                                                                    | Drif<br>Nor<br>Vil d<br>Log<br>'Ner<br>mer<br>Mer<br>- Si<br>- Hj                                                                                                    | ftstatus<br>mal driff<br>du logg<br>nger du p<br>mID nøg<br>nuen me<br>re inforr<br>ikkerhed<br>jælp til lo                                                                                                    | e på med N<br>å fra en con<br>ekort'. Logg<br>d de tre stre<br>nation                                                                                                    | emID?<br>nputer, skal du væ<br>er du på fra en m<br>ger øverst i venst                                                         | lge fanebladet<br>obil, skal du bru<br>re hjørne. |
| Log på H<br>BRUGER<br>FORTS<br>() Gle                                                                                                    | nos NemLog-in<br>-ID ⑦<br>SÆT<br>mt bruger-ID?                                                                          | Mit <b>L</b><br>→                                                                                                    | Drif<br>Nor<br>Vil d<br>Log<br>Ner<br>mer<br>Si<br>Mer<br>- Si<br>- Hj<br>- O                                                                                                    | ftstatus<br>mal driff<br>du logg<br>mID nøg<br>nuen me<br>re inforr<br>ikkerhed<br>jælp til k<br>m NemL                                                                                                    | e på med N<br>å fra en com<br>dekort'. Logo<br>d de tre stro<br>nation                                                                                                    | em1D?<br>Iputer, skal du væ<br>er du på fra en m<br>ger øverst i venst                                                         | lge fanebladet<br>obil, skal du bru<br>re hjørne. |
| Log på H<br>BRUGER<br>FORTS<br>() Gle                                                                                                    | nos NemLog-in<br>-ID ⑦<br>SÆT<br>mt bruger-ID?                                                                          | Mit ♣D                                                                                                    | Drif           Nor           Vil d           Log           'Ner           mer           Si           - Si           - Hj           - Ou           - Co                                 | ftstatus<br>mal drift<br>du logg<br>nger du p<br>mID nøg<br>nuen me<br>re inforr<br>ikkerhed<br>jælp til lu<br>m NemL<br>ookies pi                                                                                                    | e på med N<br>å fra en com<br>dekort'. Logo<br>d de tre stre<br>nation<br>2<br>19 på 2<br>19 på 2<br>19 ja 12<br>19 ja 19 ja 12<br>19 ja 12<br>1 | em1D?<br>uputer, skal du væ<br>er du på fra en m<br>ger øverst i venst                                                         | lge fanebladet<br>obil, skal du bru<br>re hjørne. |
| Log på H<br>BRUGER<br>FORTS<br>(j) Gle                                                                                                    | -ID ⑦                                                                                                    | Mit <b>2</b> D<br>→                                                                                                    | Drif           Nor           Vil 4           Log           'Net           met           - Si           - Hi           - Or           - Ca           - La                               | itstatus<br>mal drift<br>du logg<br>uger du p<br>mID nøg<br>nuen me<br>re inforr<br>ikkerhed<br>ikkerhed<br>ikk       | e på med N<br>å fra en con<br>lekort'. Logg<br>d de tre stro<br>nation<br>2<br>g på [2]<br>og-in [2]<br>i NemLog-in<br>tID Erhverv                                                                                                    | emID?<br>nputer, skal du væ<br>er du på fra en m<br>ger øverst i venst<br>venst<br>Z                                           | lge fanebladet<br>obil, skal du bru<br>re hjørne. |
| Log på H<br>BRUGER<br>FORT<br>(i) Gle                                                                                                    | nos NemLog-in<br>-ID ⑦<br>5ÆT<br>mt bruger-ID?                                                                          | Mit ▲D                                                                                                    | Drif           Nor           Vil d           Log           'Ner           mer           Si           - Si           - Op           - Op           - Co           - Last                | ftstatus<br>mal drift<br>du logg<br>mID neg<br>mID neg<br>mID neg<br>mID neg<br>miD neg<br>minuen me<br>re inforr<br>ikkerhed<br>ikkerhed<br>ikkerh       | e på med N<br>å fra en con<br>lekort'. Logg<br>d de tre stro<br>nation<br>2<br>g på 2<br>g g-in 2<br>i. NemLog-in<br>LID Erhverv<br>selighed                                                                                                    | emID?<br>nputer, skal du væ<br>er du på fra en m<br>ger øverst i venst<br>Ø                                                    | lge fanebladet<br>obil, skal du bru<br>re hjørne. |
| Log på l<br>BRUGER<br>FORTS<br>(j) Gle                                                                                                    | nos NemLog-in<br>-ID ⑦<br>SÆT<br>mt bruger-ID?                                                                          | Mit ♣D                                                                                                    | Drif           Nor           Vil d           Log           'Ner           mer           - Si           - Hij           - Ou           - Ci           - La           Wel           - Ti | ftstatus<br>mal driff<br>du logg<br>ager du p<br>mID nag<br>nuen me<br>re inforr<br>kkerhed<br>aelp til lå<br>m NemL<br>kkerhed<br>aelp til lå<br>m NemL<br>bilgæn<br>bilgæn                                                                                                    | e på med N<br>å fra en com<br>dekort'. Logg<br>d de tre stre<br>nation<br>2<br>g på 2<br>sg-in 2<br><br>NemLog-in<br>tID Erhverv<br>spelighed<br>phedserklæ                                                                                                    | em1D?<br>Inputer, skal du væ<br>er du på fra en m<br>iger øverst i venst                                                       | lge fanebladet<br>obil, skal du bru<br>re hjørne. |
| Log på Hu                                                                                                    | ID ⑦<br>ID ⑦<br>SÆT<br>SÆT<br>Sænt bruger-ID?<br>sk mig hos NemLog-in                                                   | Mit <b>2</b> D                                                                                                    | Drif<br>Nor<br>Vil 4<br>Log<br>'Net<br>men<br>- Si<br>- Hi<br>- On<br>- Ca<br>- La<br>Wel<br>- Ti<br>Dat                                                                               | ftstatus<br>mal driff<br>du logg-<br>iger du p<br>mID nog<br>nuen me<br>re inforri<br>kkerhed<br>jælp til li<br>m NemL<br>kkerhed<br>sæs om M<br>btilgæn<br>lgængeli<br>abeskyt                                                                                                    | e på med N<br>å fra en con<br>lekort'. Logg<br>d de tre stro<br>nation<br>2<br>g på [2]<br>g på [2]<br>i NemLog-in<br>tiD Erhverv<br>pelighed<br>phedserklæ                                                                                                    | emID?<br>nputer, skal du væ<br>er du på fra en m<br>iger øverst i venst                                                        | lge fanebladet<br>obil, skal du bru<br>re hjørne. |
| Log på Hu<br>BRUGER<br>FORTS<br>(i) Gle                                                                                                    | hos NemLog-in -ID ⑦ SÆT SÆT mt bruger-ID? sk mig hos NemLog-in Hjælp                                                    | Mit <b>1</b>                                                                                                    | Drif<br>Nor<br>Vil d<br>Log<br>'Net<br>met<br>- Si<br>- Hj<br>- Ou<br>- Cg<br>- La<br>- Ti<br>- Ti<br>Dat                                                                              | ftstatus<br>mal driff<br>du logge<br>du ge<br>rdu ge<br>mID nogg<br>nmID nogg<br>nmID nogg<br>nmID nog<br>ge<br>ge<br>tu nog<br>nmID nog<br>nmID nog<br>n | e på med N<br>å fra en con<br>lekort'. Logg<br>d de tre stro<br>nation<br>2<br>g på 2<br>sog-in 2<br>i. NemLog-in<br>tiD Erhverv<br>pelighed<br>phedserklær<br>telsesforor<br>nder NemLo                                                                                                    | emID?<br>puter, skal du væ<br>er du på fra en m<br>iger øverst i venst<br>ing<br>ing<br>ing<br>ing<br>ing<br>ing<br>ing<br>ing | lge fanebladet<br>obil, skal du bru<br>re hjørne. |

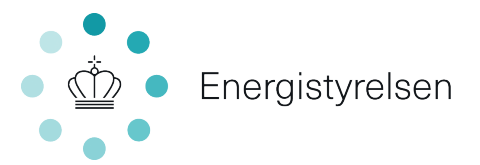

## Oplysninger om anmelder

Når ny ejer(køber) er logget ind indhenter systemet selv oplysninger om anmelder i CPR-registeret, hvis der er logget ind som privatperson med CPR-nr. Tryk herefter på *"næste".* 

| Oplysninger om anmelder                                            | Oplysninger om anmelder  |
|--------------------------------------------------------------------|--------------------------|
| Anlægsoplysninger for<br>solcelleanlægget /<br>husstandsvindmøllen | CPR-nummer               |
| Tro og love-erklæring<br>vedrørende erhverv på<br>anlægsadressen   | Fornavn                  |
| Information                                                        | Efternavn                |
| Opsummering                                                        |                          |
|                                                                    | Adresse                  |
|                                                                    | Postnummer               |
|                                                                    | Ву                       |
|                                                                    | Telefonnummer            |
|                                                                    | Udenlandsk telefonnummer |
|                                                                    | E-mail (frivilligt)      |
|                                                                    |                          |
|                                                                    |                          |
|                                                                    | Næste                    |

## Anlægsoplysninger for solcelleanlægget / husstandsvindmøllen

Under overskriften *"anlægsoplysninger for solcelleanlæg / husstandsvindmølle"* skal ny ejer(køber) angive oplysninger på det anlæg, som ønskes ejerskiftet.

- 1) Angiv om det er en husstandsvindmølle eller et solcelleanlæg
- 2) Angiv hvilken afregningsgruppe anlægget er registreret i
- 3) Angiv anlæggets unikke GSRN-nr.
- 4) Angiv om anlægsadressen er den samme som din bopælsadresse i CPRregisteret
- **5)** Angiv anlægsadressen, hvor anlægget er placeret (denne mulighed kommer kun frem, hvis der vælges *"nej"* i punkt 4)
- 6) Angiv den overtagelsesdato som fremgår i tinglysningen

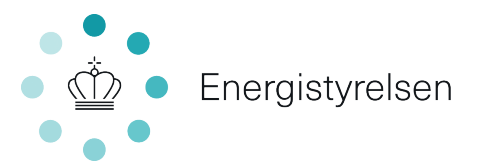

Et anlægs afregningsgruppe og GSRN-nr. kan tidligere ejer(sælger) finde på et afregningsbilag fra Energistyrelsen. Ligesom tidligere ejer(sælger) kan logge på Eloverblik og finde anlæggets oplysninger.

Tryk herefter på "næste" jf. nedenstående billede.

| Oplysninger om anmelder                                            | Anlægsoplysninger for solcelleanlægget / husstandsvindmøllen                                                                           |
|--------------------------------------------------------------------|----------------------------------------------------------------------------------------------------|
| Anlægsoplysninger for<br>solcelleanlægget /<br>husstandsvindmøllen | Angiv anlægstypen                                                                                                    |
| Tro og love-erklæring<br>vedrørende erhverv på<br>anlægsadressen   | Husstandsvindmølle                                                                                                    |
| Information                                                        | Angiv nettoafregningsgruppen 🕥                                                                                                    |
| Opsummering                                                        | Gruppe 2                                                                                                    |
|                                                                    | Gruppe 3 2<br>Gruppe 6                                                                                                    |
|                                                                    | O Ingen nettoafregning                                                                                                    |
|                                                                    | GSRN-nummer<br>GSRN-nummer er et 18-cifret ID-nummer, som du kan få oplyst ved at kontakte din<br>elleverandør. Det skal starte med 57 |
|                                                                    | Er anlægsadressen den samme som anmelders adresse?                                                                                     |
|                                                                    | Nej 4                                                                                                    |
|                                                                    | Anlægsadresse<br>Vælg:                                                                                                    |
|                                                                    | Date for overtagelse jævnfør tinglysning         Der kan tidligst anmeldes fire måneder i forvejen         DD-MM-YYYYY         E       |
|                                                                    | Næste<br>17 Tilbage                                                                                                    |

### Tro og loveerklæring vedrørende erhverv på anlægsadressen

Under overskriften *"tro og loveerklæring vedrørende erhverv på anlægsadressen"* skal ny ejer (køber) oplyse, om der er erhverv registreret på adressen og om anlægget vil forsyne erhverv.

- 1) Angiv om ny ejer(køber) har registreret erhverv på anlægsadressen
- 2) Angiv om ny ejer(køber) kan erklære på tro og love, at der på anlægsadressen ikke er noget erhvervsmæssigt elforbrug på nuværende tidspunkt eller vil være det fremadrettet

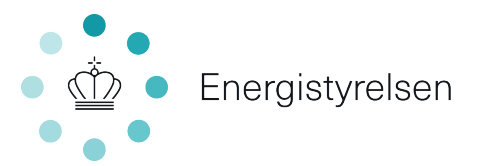

| Oplysninger om anmelder                                            | Tro og love-erklæring vedrørende erhverv på anlægsadressen                                                                                                    |
|--------------------------------------------------------------------|----------------------------------------------------------------------------------------------------|
| Anlægsoplysninger for<br>solcelleanlægget /<br>husstandsvindmøllen | Dette punkt udfyldes af ny ejer ved overdragelse af:<br>• Solcelleanlæg/vindmølle godkendt til årsbaseret nettoafregning<br>(nettoafregningsgruppe 6)<br>• Solcelleanlæg godkendt til lybrhøjet pristillæg |
| vedrørende erhverv på<br>anlægsadressen<br>Information             | Det er en betingelse for at være godkendt til årsbaseret nettoafregning, at VE-anlægget<br>er tilsluttet til egen forbrugsinstallation i bolig eller ikke-erhvervsmæssigt benyttet<br>bebyggelse.*         |
| Opsummering                                                        | Det er en betingelse for at være godkendt til forhøjet pristillæg, at solcelleanlægget er<br>tilsluttet i egen forbrugsinstallation i en husstand.**                                                       |
|                                                                    | Er der registreret et eller flere CVR-numre på anlægsadressen?<br>Ja<br>Nej                                                                                                    |
|                                                                    | Kan du erklære, at der på anlægsadressen ikke er noget erhvervsmæssigt elforbrug på nuværende tidspunkt, eller vil være<br>det fremadrettet? 🕜                                                             |
|                                                                    | O Ja<br>O Nej <b>2</b>                                                                                                    |
|                                                                    | Næste<br>Tilbage                                                                                                    |

## Information

Under overskriften *"information"* er listet særligt vigtige informationer vedrørende tilbageholdelse af pristillæg, anlæg godkendt til årsbaseret nettoafregning og forhøjet pristillæg. Læs informationerne og sæt flueben i *"ovenstående er forstået".* 

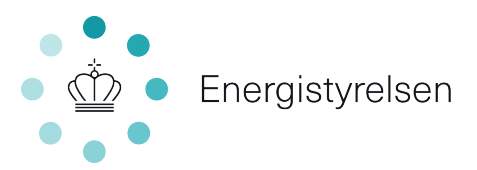

Oplysninger om anmelder

Anlægsoplysninger for solcelleanlægget / husstandsvindmøllen

Tro og love-erklæring vedrørende erhverv på anlægsadressen

Information Opsummering

#### Information

Det er ejerens/andelshaverens opgave at informere sin nuværende/kommende elleverandør om, at anlægget/vindmøllen skal afregnes efter den godkendte nettoafregningsmodel. Energistyrelsen fraskriver sig ethvert ansvar for forhold vedrørende ejerens leverancer fra tidligere og fremtidige elleverandører/ balanceansvarlige markedsaktører ved behandling af anmodningen om nettoafregning.

#### Tilbageholdelse af pristillæg

Udbetaling af pristillæg og andre ydelser efter bestemmelserne i §§ 35 a, 35 b, 36-43, 43 a-43 e, 44-47, 49, 50 og 50 a og regler fastsat i medfør af disse bestemmelser kan tilbageholdes, hvis elproducenten eller tilskudsmodtageren uanset anmodning ikke inden for en fastsat frist meddeler fyldestgørende oplysninger til brug for en afgørelse om udbetaling af pristillægget eller anden ydelse eller tilsyn og kontrol med udbetalingen. Udbetalingen genoptages, når elproducenten eller tilskudsmodtageren har meddelt nærmere angivne oplysninger om det pågældende forhold. Energi-, forsynings- og klimaministeren kan fastsætte nærmere regler om betingelser og frister for tilbageholdelse og genoptagelse af pristillæg og andre ydelser, jf. § 55, stk. 2, 3 og 4 i lov om fremme af vedvarende energi.

#### Frigørende virkning

Energi-, forsynings- og klimaministeren kan med frigørende virkning udbetale pristillæg og andre ydelser og beløb til berigtigelse af for lidt udbetalt pristillæg og andre ydelser til den, der er anmeldt som ejer af elproduktionsanlægget i den periode, som udbetalingen vedrører, medmindre ejeren har anmeldt, at udbetaling skal ske til en anden, jf. § 56, stk. 3 i lov om fremme af vedvarende energi.

#### Vedrørende årsbaseret nettoafregning til VE-anlæg og forhøjet pristillæg til solcelleanlæg

\* Betingelsen medfører, at anlægget ikke må forsyne et erhvervsmæssigt elforbrug og fremgår af § 5, stk. 2, nr. 2, i bekendtgørelse nr. 804 af 28. juni 2010 om nettoafregning for egenproducenter af elektricitet. Betingelsen i § 5, stk. 2, nr. 2, skal være opfyldt for, at anlægget kan være godkendt til årsbaseret nettoafregning, jf. §§ 20, stk. 1, og 21, stk. 1, nr. 1, i bekendtgørelse nr. 999 af 29. juni 2016 om nettoafregning for egenproducenter af elektricitet.

\*\* Betingelsen medfører, at anlægget ikke må forsyne et erhvervsmæssigt elforbrug og fremgår af § 47, stk. 7, nr. 1, i lovbekendtgørelse nr. 53 af 18. januar 2019 om fremme af vedvarende energi, jf. 5 8, stk. 2, nr. 1 og 2, i bekendtgørelse nr. 1114 af 18. september 2015 om pristillæg til elektricitet fremstillet på visse solcelleanlæg nettisluttet den 20. november 2012 eller senere som ændret ved bekendtgørelse nr. 1739 af 26. december 2017.

Betingelsen omfatter ikke husstandsvindmøller godkendt til forhøjet pristillæg.

Såfremt der er et erhvervsmæssigt elforbrug på anlægsadressen, kan ny ejer kun opnå ret til årsbaseret nettoafregning eller forhøjet pristillæg, hvis det erhvervsmæssige forbrug er adskilt fra det ikke-erhvervsmæssige forbrug ved en selvstændig forbrugsmåler. Energistyrelsen gør i den sammenhæng opmærksom på, at det ifølge Energiklagenævnets praksis ikke er tilstrækkeligt at have etableret en eller flere bimålere på adressen.

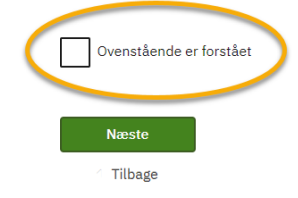

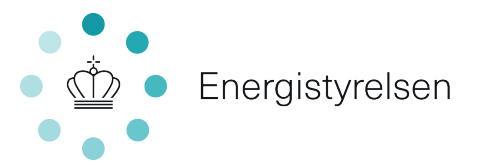

## Opsummering

Under overskriften *"opsummering"* listes de angivne oplysninger. Kontroller, at alle felter er udfyldt korrekt og tryk på *"send".* Vær opmærksom på at ny ejer(køber) selv skal downloade en kvittering. Energistyrelsen sender desværre ikke automatisk en kvittering når vi modtager jeres anmeldelse om skift af ejer.

## Opsummering

 Oplysninger om anmelder

 CPR-nummer

 Fornavn

 Efternavn

 Adresse

 Postnummer

 By

 Telefonnummer

 Udenlandsk telefonnummer

 E-mail

#### Anlægsoplysninger for solcelleanlægget / husstandsvindmøllen

| Angiv anlægstypen                                     | Solcelleanlæg    |
|-------------------------------------------------------|------------------|
| Angiv nettoafregningsgruppen                          | Gruppe 6         |
| GSRN-nummer                                           | 5700000000000000 |
| Er anlægsadressen den samme som<br>anmelders adresse? | Ja               |
| Anlægsadresse                                         |                  |
| Dato for overtagelse jævnfør<br>tinglysning           | 01-01-2022       |

#### Tro og love-erklæring vedrørende erhverv på anlægsadressen

| Er der registreret et eller flere CVR-<br>numre på anlægsadressen?                                                                                    | Nej |
|----------------------------------------------------------------------------------------------------|-----|
| Kan du erklære, at der på<br>anlægsadressen ikke er noget<br>erhvervsmæssigt elforbrug på<br>nuværende tidspunkt, eller vil være<br>det fremadrettet? | Ja  |
| Information                                                                                                    |     |
| Ovenstående er forstået                                                                                                    |     |
| Send                                                                                                    |     |

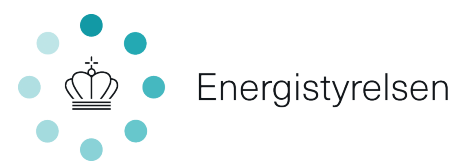

## Vejledning for anmeldelse om skift af ejer som virksomhed med CVRnr.

Den digitale anmeldelse om skift af ejer kan tilgås via virk.dk, hvis der søges om ejerskifte som virksomhed med CVR-nr. Ved anmeldelse om skift af ejer på virk.dk, skal ny ejer(køber) logge ind med et medarbejdersignatur til NemID. Vær særligt opmærksom på, at opsætningen af medarbejdersignatur til NemID ikke er tilkoblet et personligt CPR-nr.

Energistyrelsen registrere som udgangspunkt den virksomhed der indsender den digitale anmeldelse om skift af ejer. Vær derfor opmærksom på, at det er virksomheden, der ønskes registreret som ny ejer(køber), der logges ind for og ikke et CPR-nr., da Energistyrelsen ikke må opbevare personoplysninger, der ikke vedrører sagen.

Link til den digitale ejerskifteblanket på virk.dk:

https://virk.dk/myndigheder/stat/ENS/selvbetjening/Anmeldelse om skift af ejer f or solcelleanlaeg eller husstandsvindmoelle

Klik på *"start selvbetjening"* og vælg *"NemID nøglefil"*. Log ind med medarbejdersignatur til NemID og tryk *"ok"* jf. nedenstående billede.

| vigk |                                                                                                    | Mit Virk Digital Post 🔂 Log på 🤤 🗮                                |                                                                                                    |
|------|----------------------------------------------------------------------------------------------------|-------------------------------------------------------------------|----------------------------------------------------------------------------------------------------|
|      | Forside > Myndigheder > Energistyrelsen > Anmeldelse om skift af ejer for sol                                                                                                    | allantag aller husstandsvindmalle Energistyrelsen                 |                                                                                                    |
|      | Introduktion                                                                                                    |                                                                   |                                                                                                    |
|      | Skift af ejer for solcelleanlæg eller husstandsvind<br>til Energistyrelsen. Både privatpersoner og virkso<br>skift af ejer. Privatpersoner skal anmelde skifte m<br>virksomheder skal anmelde skiftet med CVR-nr. | melle skal anmeldes<br>mheder skal anmelde<br>ed CPR-nr og        |                                                                                                    |
|      | Medarbeidernigsnatur til Nem1D     OPR eller (OVF-nummer på den nyv ejer, hvis der anmele<br>virksomhed     Anlæggets GSRN-nr. Elleveranderen kan oplyse om anli                                                  | NEMLOG-IN                                                         | English                                                                                                    |
|      | + Trin for trin                                                                                                    | NemID nøglekort NemID nøglefil MitID                              |                                                                                                    |
|      | + Vedr. Nettoafregning eller PSO-fritagelse                                                                                                    |                                                                   |                                                                                                    |
|      | + Vejledning                                                                                                    | NEM ID                                                            | Driftstatus                                                                                                    |
|      | + Nyttige links                                                                                                    | Vælg digital signatur og log ind på NemLog-in<br>(cvr:59778714) ▼ | Normal drift                                                                                                    |
|      |                                                                                                    | Din medarbejdersignatur udløber d. 24-08-23 Gennemse              | Databeskyttelsesforordningen                                                                                                    |
|      |                                                                                                    | OK       Detaljer         Annuller                                | Når du anvender NemLog-in til at bekræfte din<br>identitet, bliver dine personoplysninger behandlet<br>af Digitaliseringsstyrelsen. Vi indsamler data fra<br>dit NemID eller MitID, herunder dit CPR-nummer.<br>Vi opbevarer, af sikkerhedsmæssige årsager, en<br>historik over din anvendelse af NemLog-in i 6<br>måneder. |
|      |                                                                                                    |                                                                   | Læs mere om behandlingen af dine<br>personoplysninger og dine rettigheder her<br>Mere information                                                                                                    |

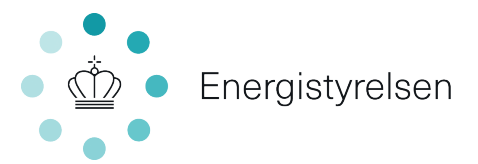

## **Oplysninger om anmelder**

Når ny ejer(køber) er logget ind indhenter systemet selv oplysninger om anmelder i CVR-registeret, hvis der logges ind som virksomhed med CVR-nr. Vær særligt opmærksom på, at det er et CVR-nr. tilhørende ny ejer(køber) der fremgår jf. pilen på nedenstående billede og ikke et CPR-nr., da Energistyrelsen ikke må opbevare personoplysninger, der ikke vedrører sagen.

Tryk herefter på "næste".

| Anmeldelse om skift af ejer for solcelleanlæg eller husstandsvindmølle |                                                                     | Energistyrelsen<br>Support: 3392 6700 |  |
|------------------------------------------------------------------------|---------------------------------------------------------------------|---------------------------------------|--|
| Oplysninger om anmelder                                                | Oplysninger om anmelder                                             |                                       |  |
| Oplysninger om ejer                                                    | en en en en en en en en en en en en en e                            |                                       |  |
| Anlægsoplysninger for<br>solcelleanlægget /<br>husstandsvindmøllen     | CVR-nummer                                                          |                                       |  |
| Tro og love-erklæring<br>vedrørende erhverv på                         | 59778714                                                            |                                       |  |
| anlægsadressen                                                         | Virksomhedens navn<br>- Energistyrelsen                             |                                       |  |
| nformation                                                             |                                                                     |                                       |  |
|                                                                        | Virksomhedens adresse<br>Carsten Niebuhrs Gade 43, 1577 København V |                                       |  |
|                                                                        | Virksomhedens telefonnummer           33926700                      |                                       |  |
|                                                                        | Udenlandsk telefonnummer                                            |                                       |  |
|                                                                        | Virksomhedens e-mail (frivilligt)                                   |                                       |  |
|                                                                        | ens@ens.dk                                                          |                                       |  |
|                                                                        | Næste                                                               |                                       |  |

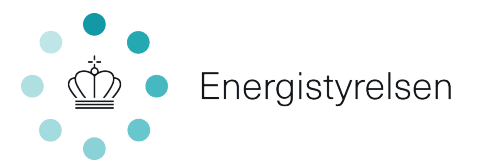

## Oplysninger om ejer

Under overskriften *"oplysninger om ejer"* er det ny ejers (køber) oplysninger der skal angives.

1) Vælg "ja" hvis I er ny ejer af anlægget

Tryk herefter på "næste" jf. nedenstående billede.

Anmeldelse om skift af ejer for solcelleanlæg eller husstandsvindmølle

Energistyrelsen Support: 3392 6700

| Oplysninger om anmelder                                            | Oplysninger om ejer    |
|--------------------------------------------------------------------|------------------------|
| Oplysninger om ejer                                                | Fr Leier of onligited? |
| Anlægsoplysninger for<br>solcelleanlægget /<br>husstandsvindmøllen |                        |
| Tro og love-erklæring<br>vedrørende erhverv på<br>anlægsadressen   |                        |
| Information                                                        |                        |
| Opsummering                                                        |                        |
|                                                                    | Næste                  |
|                                                                    | Tilbage                |

## Anlægsoplysninger for solcelleanlægget / husstandsvindmøllen

Under overskriften *"anlægsoplysninger for solcelleanlæg / husstandsvindmølle"* skal ny ejer(køber) angive oplysninger på det anlæg, som ønskes ejerskiftet.

- 1) Angiv om det er en husstandsvindmølle eller et solcelleanlæg
- 2) Angiv hvilken afregningsgruppe anlægget er registreret i
- 3) Angiv anlæggets unikke GSRN-nr.
- 4) Angiv anlægsadressen, hvor anlægget er placeret
- 5) Angiv den overtagelsesdato som fremgår i tinglysningen

Et anlægs afregningsgruppe og GSRN-nr. kan tidligere ejer(sælger) finde på et afregningsbilag fra Energistyrelsen. Ligesom tidligere ejer(sælger) kan logge på Eloverblik og finde anlæggets oplysninger.

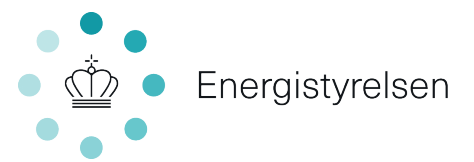

| Anmeldelse om  | skift af eie | r for solcellean | læg eller hus  | standsvindmølle |
|----------------|--------------|------------------|----------------|-----------------|
| Annetactise on | Skill al eje | Tor Solucial     | lacg citci nus | standsvinumptic |

Energistyrelsen Support: 3392 6700

| Oplysninger om anmelder                        | Anlægsoplysninger for solcelleanlægget / husstandsvindmøllen                                                              |
|------------------------------------------------|----------------------------------------------------------------------------------------------------|
| Oplysninger om ejer                            | Angiv anlægstypen                                                                                                    |
| Anlægsoplysninger for<br>solcelleanlægget /    | O Solcelleanlæg                                                                                                    |
| husstandsvindmøllen                            | Husstandsvindmølle                                                                                                    |
| Tro og love-erklæring<br>vedrørende erhverv på | $\bigcirc$                                                                                                    |
| anlægsadressen                                 | Angiv nettoafregningsgruppen 🕜                                                                                            |
| Information                                    | Gruppe 2                                                                                                    |
|                                                | Gruppe 3                                                                                                    |
|                                                | Gruppe 6                                                                                                    |
|                                                | Ingen nettoafregning                                                                                                    |
|                                                | GSRN-nummer                                                                                                    |
|                                                | GSRN-nummer er et 18-cifret ID-nummer, som du kan få oplyst ved at kontakte din<br>elleverandør. Det skal starte med 57 🦱 |
|                                                | 3                                                                                                    |
|                                                |                                                                                                    |
|                                                | Anlægsadresse                                                                                                    |
|                                                | 4                                                                                                    |
|                                                | Dato for overtagelse jævnfør tinglysning                                                                                  |
|                                                |                                                                                                    |
|                                                |                                                                                                    |
|                                                |                                                                                                    |
|                                                | Næste                                                                                                    |
|                                                | ◀ Tilbage                                                                                                    |
|                                                |                                                                                                    |

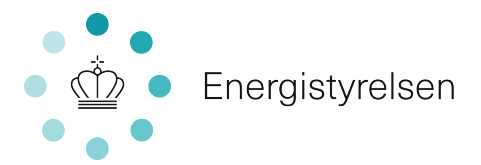

## Tro og loveerklæring vedrørende erhverv på anlægsadressen

Under overskriften *"tro og loveerklæring vedrørende erhverv på anlægsadressen"* skal ny ejer(køber) oplyse, om der er erhverv registreret på adressen og om anlægget vil forsyne erhverv.

- 1) Angiv om ny ejer(køber) har registreret erhverv på anlægsadressen
- 2) Angiv om ny ejer(køber) kan erklære på tro og love, at der på anlægsadressen ikke er noget erhvervsmæssigt elforbrug på nuværende tidspunkt eller vil være det fremadrettet

| Anmeldelse om sl                               | kift af ejer for solcelleanlæg eller husstandsvindmølle                                                                                                    | Energistyrelsen<br>Support: 3392 6700 |
|------------------------------------------------|----------------------------------------------------------------------------------------------------|---------------------------------------|
| Oplysninger om anmelder                        | Tro og love-erklæring vedrørende erhverv på anlæg                                                                                                    | gsadressen                            |
| Oplysninger om ejer                            |                                                                                                    |                                       |
| Anlægsoplysninger for<br>solcelleanlægget /    | Dente punkt uarynaes ar ny ejer vea overarageise ar.<br>• Solcelleanlæg(vindmølle godkendt til årsbæret nettoafregning<br>(nettoafregningsgruppe 6)<br>• Solcelleanlæg godkendt til forhøjet pristillæg |                                       |
| Tro og love-erklæring<br>vedrørende erhverv på | Det er en betingelse for at være godkendt til årsbaseret nettoafregning, at VE-anlægget<br>er tilsluttet til egen forbrugsinstallation i bolig eller ikke-erhvervsmæssigt benyttet<br>bebyggelse.*      |                                       |
| anlægsadressen<br>Information                  | Det er en betingelse for at være godkendt til forhøjet pristillæg, at solcelleanlægget er<br>tilsluttet i egen forbrugsinstallation i en husstand.**                                                    |                                       |
|                                                | Er der registreret et eller flere CVR-numre på anlægsadressen?                                                                                                    |                                       |
|                                                | O Ja<br>O Nej 1                                                                                                    |                                       |
|                                                | Kan I erklære, at der på anlægsadressen ikke er noget erhvervsmæssigt elforbrug på nuværend<br>det fremadrettet? ⑦                                                                                      | de tidspunkt, eller vil være          |
|                                                | ○ <sup>Ja</sup> 2                                                                                                    |                                       |
|                                                | Næste                                                                                                    |                                       |
|                                                | <ul> <li>Tilbage</li> </ul>                                                                                                    |                                       |

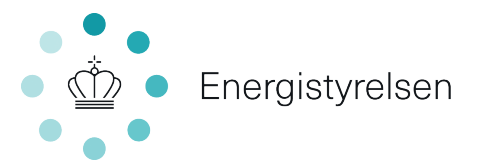

## Information

Under overskriften *"information"* er listet særligt vigtige informationer vedrørende tilbageholdelse af pristillæg, anlæg godkendt til årsbaseret nettoafregning og forhøjet pristillæg. Læs informationerne og sæt flueben i *"ovenstående er forstået".* 

| Anmeldelse om sk                                                                        | kift af ejer for solcelleanlæg eller husstandsvindmølle                                                                                                    | Support: 3392 6700 |
|-----------------------------------------------------------------------------------------|----------------------------------------------------------------------------------------------------|--------------------|
|                                                                                         |                                                                                                    |                    |
| Oplysninger om anmelder                                                                 | Information                                                                                                    |                    |
| Oplysninger om ejer                                                                     | Det er ejerens/andelshaverens opgave at informere sin nuværende/kommende                                                                                                    |                    |
| Anlægsoplysninger for<br>solcelleanlægget /<br>husstandsvindmøllen                      | elleverandør om, at anlægget/vindmallen skal afregnes efter den godkendte<br>nettoafregningsmodel. Energistyrelsen fraskriver sig ethvert ansvar for forhold<br>vedrørende ejerens leverancer fra tidligere og fremtidige elleverandører/                                                                                                    |                    |
| Tro og love-erklæring<br>vedrørende erhverv på<br>anlægsadressen<br>Oplysninger om ejer | balanceansvarlige markedsaktører ved behandling af anmodningen om nettoafregning.<br>Tilbageholdelse af pristillæg<br>Udbetaling af pristillæg og andre ydelser efter bestemmelserne i §§ 35 a, 35 b, 36-43,<br>43 a-43 e, 44-47, 49, 50 og 50 a og regler fastsat i medfør af disse bestemmelser kan                                                                                                    |                    |
| Anlægsoplysninger for<br>solcelleanlægget /<br>husstandsvindmøllen                      | tilbageholdes, hvis elproducenten eller tilskudsmodtageren uanset anmodning ikke<br>inden for en fastsat frist meddeler fyldestgørende oplysninger til brug for en afgørelse<br>om udbetaling af pristillægget eller anden ydelse eller tilsyn og kontrol med                                                                                                    |                    |
| Tro og love-erklæring<br>vedrørende erhverv på<br>anlægsadressen                        | udbetaungen. Ubetaungen genophages, har eiproducenten euer tinskubsmootageren<br>har meddett nermere angine oplysninger om det pågeldende forhold. Energi-,<br>forsynings- og klimaministeren kan fastsætte nærmere regler om betingelser og frister<br>for tilbageholdelse og genoptagelse af pristillæg og andre ydelser, jf. § 56, stk. 2, 3 og 4 i<br>lov om fræmme af vedværde energi.                                                                                                    |                    |
| Information                                                                             |                                                                                                    |                    |
|                                                                                         | rngørende virkning<br>Energi-, forsynings- og klimaministeren kan med frigørende virkning udbetale pristillæg<br>og andre ydelser og beløb til bergiggelse af for lidt udbetalt pristillæg og andre ydelser<br>til den, der er anmeldt som ejer af elproduktionsanlægget i den periode, som<br>udbetalingen vedrære, medmindre ejeren har anmeldt, at udbetaling skal ske til en<br>anden, jf. § 56, stk. 3 i lov om fremme af vedvarende energi.                                                                                                    |                    |
|                                                                                         | Vedrarende årsbaseret nettoafregning til VE-anlæg og forhøjet pristillæg til<br>solcelleanlæg<br>" Betingelsen medfører, at anlægget ikke må forsyne et erhvervsmæssigt elforbrug og<br>fremgår af 5 5, stk. 2, nr. 2, i bekendtgørelse nr. 804 af 28. juni 2010 om nettoafregning<br>for egenproducenter af elektricitet. Betingelsen i § 5, stk. 2, nr. 2, skal være opfyldt for,<br>at anlægget kan være godkendt til årsbaseret nettoafregning, if. §§ 20, stk. 1, og 21, stk.<br>1, nr. 1, bekendtgørelsen nr. 999 af 29. juni 2016 om nettoafregning for<br>egenproducenter af elektricitet. |                    |
|                                                                                         | ** Betingelsen medfører, at anlægget ikke må forsyne et erhvervsmæssigt elforbrug og<br>fremgår af § 47, stk. 7, nr. 1, i lovbekendtgørelse nr. 53 af 18. januar 2019 om fremme af<br>vedvarende energi, jf. § 8, stk. 2, nr. 1 og 2, i bekendtgørelse nr. 1114 af 18. september<br>2015 om pristillæg til elektricitet fremstillet på visse solcelleanlæg nettisluttet den 20.<br>november 2012 eller senere som ændret ved bekendtgørelse nr. 1739 af 26. december<br>2017.                                                                                                    |                    |
|                                                                                         | Betingelsen omfatter ikke husstandsvindmøller godkendt til forhøjet pristillæg.                                                                                                    |                    |
|                                                                                         | Såfremt der er et erhvervsmæssigt elforbrug på anlægsadressen, kan ny ejer kun opnå<br>ret til årsbaseret nettoafregning eller forhøjet pristillæg, hvis det erhvervsmæssige<br>forbrug er adskill fra det ikke-erhvervsmæssige forbrug ved en selvstændig<br>forbrugsmåler. Energistyrelsen gør i den sammenhæng opmærksom på, at det ifølge<br>Energikkgensevnets praksis ikke er tilstrækkeligt at have etableret en eller flere<br>bimålere på adressen.                                                                                                    |                    |
|                                                                                         | Ovenstående er forstået                                                                                                    |                    |
|                                                                                         | Næste                                                                                                    |                    |
| Ansvarlig myndighed                                                                     | Kontakt                                                                                                    |                    |

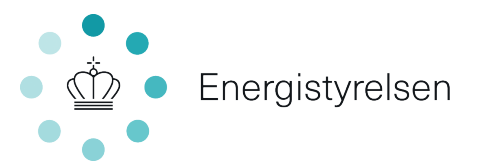

## Opsummering

Under overskriften *"opsummering"* listes de angivne oplysninger. Kontrollér, at alle felter er udfyldt korrekt og tryk på *"send"*. Vær opmærksom på at ny ejer(køber) selv skal downloade en kvittering. Energistyrelsen sender desværre ikke automatisk en kvittering når vi modtager jeres anmeldelse om skift af ejer.

Anmeldelse om skift af ejer for solcelleanlæg eller husstandsvindmølle

Energistyrelsen Support: 3392 6700

### Opsummering

#### Oplysninger om anmelder

| CVR-nummer                  | 59778714                                   |
|-----------------------------|--------------------------------------------|
| Virksomhedens navn          | Energistyrelsen                            |
| Virksomhedens adresse       | Carsten Niebuhrs Gade 43, 1577 København V |
| Virksomhedens telefonnummer | 33926700                                   |
| Udenlandsk telefonnummer    |                                            |
| Virksomhedens e•mail        | ens@ens.dk                                 |
|                             |                                            |

#### Oplysninger om ejer

| Er I ejer af anlægget?                                     | Nej             |
|------------------------------------------------------------|-----------------|
| Er ejeren af anlægget en virksomhed<br>eller privatperson? | Virksomhed      |
| CVR-nummer                                                 | 59778714        |
| Virksomhedens navn                                         | Energistyrelsen |
| Telefonnummer                                              | 33926700        |
| Udenlandsk telefonnummer                                   |                 |
| E-mail                                                     | ens@ens.dk      |

#### Anlægsoplysninger for solcelleanlægget / husstandsvindmøllen

| Angiv anlægstypen                           | Solcelleanlæg                    |
|---------------------------------------------|----------------------------------|
| Angiv nettoafregningsgruppen                | Gruppe 6                         |
| GSRN-nummer                                 | 57150707000000000                |
| Anlægsadresse                               | Niels Bohrs Vej 8D, 6700 Esbjerg |
| Dato for overtagelse jævnfør<br>tinglysning | 01-04-2022                       |

#### Tro og love-erklæring vedrørende erhverv på anlægsadressen

| Er der registreret et eller flere CVR-<br>numre på anlægsadressen?                                                                                   | Nej                          |  |
|----------------------------------------------------------------------------------------------------|------------------------------|--|
| Kan I erklære, at der på<br>anlægsadressen ikke er noget<br>erhvervsmæssigt elforbrug på<br>nuværende tidspunkt, eller vil være<br>det fremadrettet? | Ja                           |  |
| Information<br>Ovenstående er forstået<br>Send                                                                                                    |                              |  |
| Rediger                                                                                                    |                              |  |
| Ansvarlig myndighed                                                                                                    | <b>Kontakt</b><br>ens⊛ens.dk |  |
| • 💮 • Energistyrelsen                                                                                                    | 3392 6700                    |  |

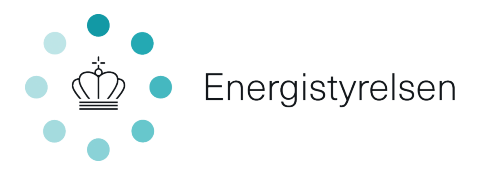

## Eksempel på et afregningsbilag

| Energist                     | yrelsen                     |                                                    |                    | Solcelle<br>Selvfakturering              |
|------------------------------|-----------------------------|----------------------------------------------------|--------------------|------------------------------------------|
| Energistyrelsen, Niels Be    | hrs Vaj 8D, 6700 Esbjarg    |                                                    |                    | CVR-nr: 59778714                         |
| Navn<br>Adresse<br>Postnr By |                             | Bilagsdato:<br>Kundenr.:<br>CVR-nr.:<br>Bilagsnr.: |                    | XX-XX-XXXX<br>XXXXX<br>XXXXX<br>2022XXXX |
| STAMDATA                     |                             |                                                    |                    |                                          |
| STANDATA                     | ******                      | Life the state                                     | 4                  |                                          |
| GSRN-nr.:                    |                             | lantsat de                                         | Idnftsat dato:     |                                          |
| Anlægsnavn:                  | NAVN                        | Installeret                                        | Installeret kW:    |                                          |
| Anlægsadresse:               | Adresse                     | Antal ania                                         | Antal anlæg:       |                                          |
| Kadaaaa                      | Postnr By                   |                                                    |                    |                                          |
| Kon navn:                    | XXX-XXXXXX                  |                                                    |                    |                                          |
| Atregningsgruppe:            | X                           |                                                    |                    | •                                        |
| Netvirksomhed:               | 131 N1 A/S                  |                                                    |                    | ~                                        |
| AFREGNING                    |                             |                                                    |                    |                                          |
| Afregningsperio              | de: 01-01-2022 - 31-01-2022 |                                                    |                    |                                          |
|                              |                             | Produktion<br>(kWh)                                | Tarif<br>(øre/kWh) | l alt<br>DKK                             |
| Pristillæg                   |                             | Produktion                                         |                    | Beløb                                    |
| Afregnet i alt               |                             |                                                    |                    | Beløb                                    |

Har du spørgsmål til din afregning eller til dit bileg, så se de oftest stillede spørgsmål/svar på vores hjemmeside www.ens.dk – og klik på knappen "FAQ - Flex og afregning"

Er afregningen i din favar, sender vi pengene til din NemKonto. Hvis der er tale om en korrektionsafregring i Energistyrelsens favar, sender vi en saldoopgørelse. Er det skyldige beløb forfalden til betaling, skal det indbetales jf. oplysningerne på saldoopgørelsen ellers modregner Energistyrelsen i efterfølgende udbetalinger. Ved køb af el fra momsregistrerede virksomheder mv. afregner Energinet og Energistyrelsen moms til SKAT jf. momsborens §46, stk. 1, nr. 11

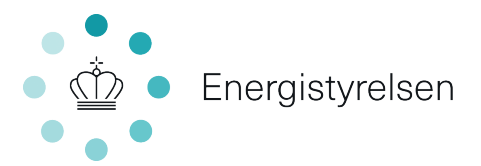

## Vejledning til Eloverblik

Tidligere ejer (sælger) kan på Eloverblik.dk logge ind og få adgang til sine stam –og måledata. Her kan sælger som kunde få et samlet overblik over sin el-produktion - og forbrug.

Link til Eloverblik: https://eloverblik.dk/welcome

Tidligere ejer(sælger) skal logge ind på Eloverblik.dk, jf. nedenstående billede.

**Private elkunder** logger på Eloverblik med deres private MitID. Klik på *"Privat"*, log ind med bruger-id til MitID og tryk *"fortsæt"* jf. nedenstående billede.

**Erhvervs elkunder** logger på Eloverblik med deres medarbejdersignatur. Klik på *"Erhverv"* og log ind med NemID nøglefil. Log ind med medarbejdersignatur til NemID og tryk *"ok"* jf. nedenstående billede.

| ElQverblik                                                                                                    |                        | OM OS                                               | HJÆLP KI                      | ONTAKT DK EN                                                          |                                                                                                    |
|----------------------------------------------------------------------------------------------------|------------------------|-----------------------------------------------------|-------------------------------|-----------------------------------------------------------------------|----------------------------------------------------------------------------------------------------|
| DIREKTE ADGAN<br>TIL DIT ELOVERB                                                                                         | G<br>SLIK              |                                                     |                               |                                                                       |                                                                                                    |
| LOG IND O                                                                                                    | G FÅ ADGANG TIL DINE S | STAM- OG MÅLEDATA                                   |                               |                                                                       |                                                                                                    |
| PRIVA                                                                                                    | T                      | TREDJEPART                                          |                               |                                                                       |                                                                                                    |
| SPØRGSMÅL? - KONTAKT DIN ELLEV<br>Har du spørgsmå til dine mälepunktsoplysninger, skal du kom<br>mere ved at klikke her. | E Werblik              |                                                     |                               |                                                                       |                                                                                                    |
|                                                                                                    |                        | Log på ho<br>BRUGER-II<br>FORTS <i>A</i><br>() Glem | s Energinet.dk                | Mit ▲D<br>Driff<br>Ingen pla<br>→ Interess<br>driftsudt<br>Aktuelle d | tsinfo<br>anlagte nedlukninger<br>en for adgang til oplysning om elforbrug og -produktion er<br>arkant i 2022. Du kan læse mere om de aktuelle<br>ordringer her:<br>ritteudfordinger |
|                                                                                                    |                        | ☐ Husk<br>Afbryd                                    | mig hos Energinet.dk<br>Hjælp | Efter de<br>Eloverb<br>Vejled<br>tit Elo                              | en 26. oktober kan private elkunder kun logge på<br>lik med MitID.<br>ninger<br>entils Ofte stillede<br>spægemå -<br>kunder tredjeparter                                             |

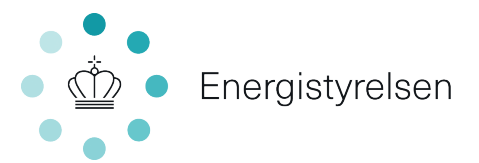

Når elkunden (sælger) er logget ind på Eloverblik kommer nedenstående billede frem.

På Eloverblik kan tidligere ejer (sælger) se hvilken anlægsadresse han/hun er tilknyttet som elkunde.

- 1) Under anlægsadressen vil solcelleanlægget eller husstandsvindmøllen fremgå med et 18 cifret GSRN nr., under overskriften *"MålepunktsID"*, jf. nedenstående billede.
- 2) Under overskriften *"målepunktstype"* vil solcelleanlægget eller husstandsvindmøllens afregningsgruppe fremgå, jf. nedenstående billede.

| ElÇverblik                 |                                  |                            |                      | OM OS                    | HJÆLP         | KONTAKT                                          | DK EN             | R             |
|----------------------------|----------------------------------|----------------------------|----------------------|--------------------------|---------------|--------------------------------------------------|-------------------|---------------|
| Overb                      | Overblik over dine målepunkter   |                            |                      |                          |               |                                                  |                   |               |
| finder graf-ikonet til høj | re på linjen med målepunktet. Sæ | t markering i boksen til h | øjre, hvis du ønsker | at eksportere data       | til Excel ell | er CSV.<br>业 HEN                                 | IT DATA 🕂 TILI    | FØJ MÅLEPUNKT |
|                            | Angiv beskrivelse 🖉              | Vejnavn og nusnr.          | Postnik, og by       | Modstrøm Da<br>A/S (DDQ) | nmark         | Underpunktstype                                  | <sub>ikt</sub> di |               |
| 1 570715000001160          | 7775                             |                            |                      | 1                        | 2 (           | Overskudsprodukti<br>gruppe 6<br>Leveret til net | nı 🧑              |               |
|                            |                                  |                            |                      |                          |               | Forbrugt fra net<br>Nettoforbrug                 | di<br>di          |               |

Eloverblik leveres af Energinet. Hvis der er yderligere spørgsmål, efter gennemgang af vejledningen, kan tidligere ejer (sælger) kontakte sin elleverandør, eller Datahub Support hos Energinet på mail <u>datahub@energinet.dk</u>.

Det er muligt at læse mere om Eloverblik på Energinets hjemmeside her: https://energinet.dk/El/Private-husstande-og-virksomheder/Eloverblik